# CPX-AP-I-EC+VTUG 网页方式排查 AP 通讯故障

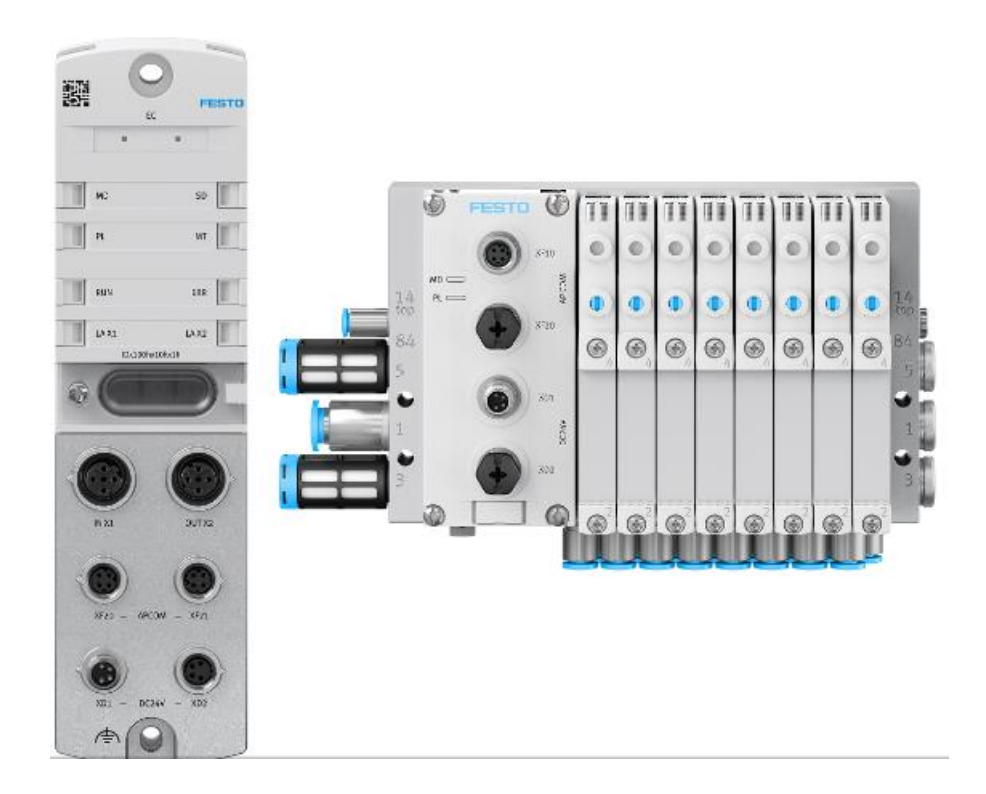

张少云 2023 年 8 月 21 日

# 关键词:

CPX-AP-I-EC, VTUG, AP 通讯

# 摘要:

文档介绍 Festo CPX-AP-I-EC 与 VTUG 阀岛进行 AP 通讯出现通讯不稳定时,如何查找问题点的方法。

# 目标群体:

本文仅针对有一定自动化设备调试基础的工程师,需要对 Festo CPX-AP-I-EC 和 VTUG 阀岛有一定了解。

#### 声明:

本文档为技术工程师根据官方资料和测试结果编写,旨在指导用户快速上手使用 Festo 产品, 如果发现描述与官方正式出版物冲突,请以正式出版物为准。

我们尽量罗列了实验室测试的软、硬件环境,但现场设备型号可能不同,软件/固件版本可能有 差异,请务必在理解文档内容和确保安全的前提下执行测试。

我们会持续更正和更新文档内容, 恕不另行通知。

| 软件    | 三具                                                                                                 | 具                     | 4    |
|-------|----------------------------------------------------------------------------------------------------|-----------------------|------|
| 硬件    | 二月                                                                                                 | 具                     | 4    |
| 诊断    | 步骤                                                                                                 | 骤                     | 5    |
| 3.1   | CPX-                                                                                               | YX-AP-I 停止运行          | 5    |
| 3.2   | 连接                                                                                                 | 接 CPX-AP-I            | 5    |
| 3.3   | 检查                                                                                                 | 查阀岛运行数据               | 5    |
| 3.3.1 | 1                                                                                                  | 检查阀岛数量                | 5    |
| 3.3.2 | 2                                                                                                  | 检查阀岛电压                | 5    |
| 3.3.3 | 3                                                                                                  | 查看阀岛内部诊断信息            | 6    |
| 3.3.4 | 4                                                                                                  | 查看 IN CRC 各 OUT CRC 值 | 7    |
| 3.3.5 | 5                                                                                                  | 查看 EVM 值              |      |
| 3.3.6 | 5                                                                                                  | 快速确认阀岛位置              | 8    |
|       | 软件<br>硬件<br>诊断<br>3.1<br>3.2<br>3.3<br>3.3.1<br>3.3.1<br>3.3.1<br>3.3.1<br>3.3.1<br>3.3.1<br>3.3.1 | 软件工                   | 软件工具 |

# 1 软件工具

网页浏览器

# 2 硬件工具

1: 通讯线

M12 D 编码转 RJ45 的网线 (推荐 FESTO 线缆型号: NEBC-D12G4-ES-5-S-R3G4-ET)

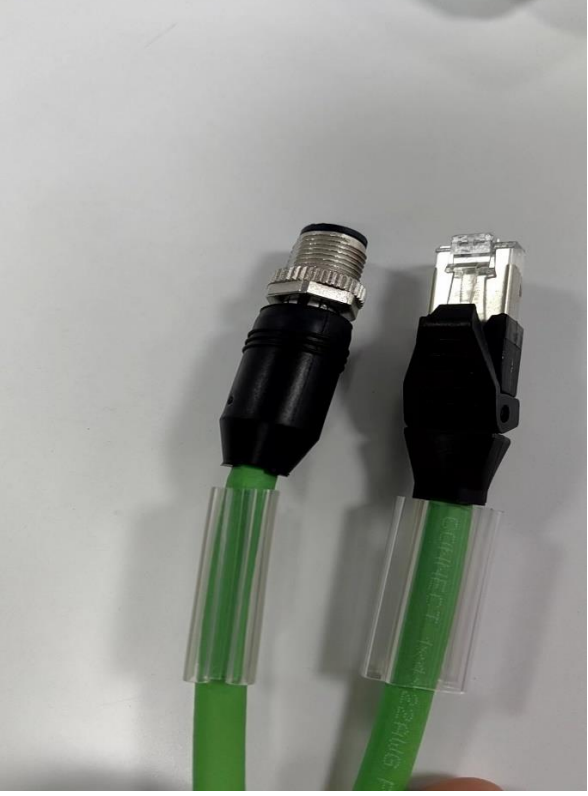

2: 线缆拧紧专用工具

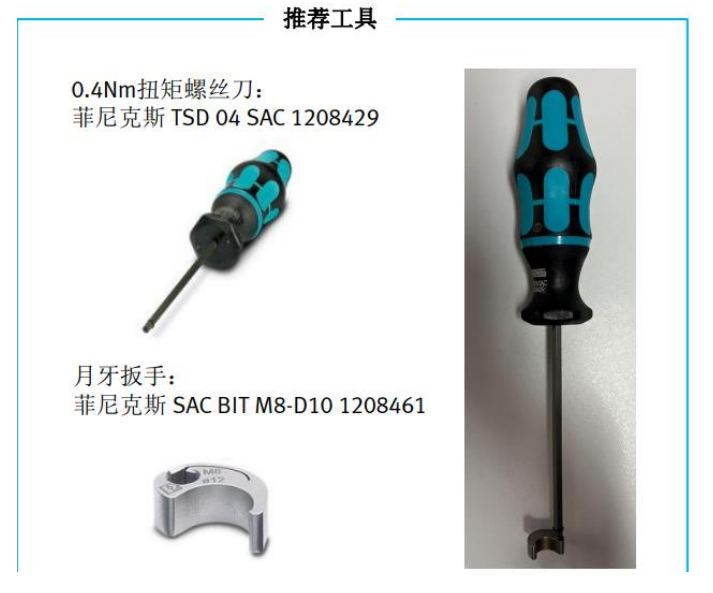

## 3 诊断步骤

#### 3.1 CPX-AP-I 停止运行

断开 PLC 与 CPX-AP-I 模块的 IN X1 网线

#### 3.2 连接 CPX-AP-I

- 1、将电脑与 CPX-AP-I 的 OUT X2 口用网线连接,将电脑端 IP 设为 169.254.29.网段
- 2、使用 CMD 进入命令提示符, Ping 169.254.29.16,如能 Ping 通则通讯成功, 否则请检查相关设置
- 3、打开浏览器, 输入 169.254.29.16 连接 CPX-AP-I 模块

(注:如果此时不能访问 CPX-AP-I 模块则执行如下操作:插回 PLC 与 CPX-AP-I 模块的 IN X1 网线,如 RUN 灯灭则可进行连接,否则需要重复拔插 PLC 与 CPX-AP-I 模块的 IN X1 网线。如还是不能进入 RUN 灯灭,则 需要将 CPX-AP-I 模块断电重启,重启后直接进入第 3 步,已知欧姆龙 PLC 需要此操作)

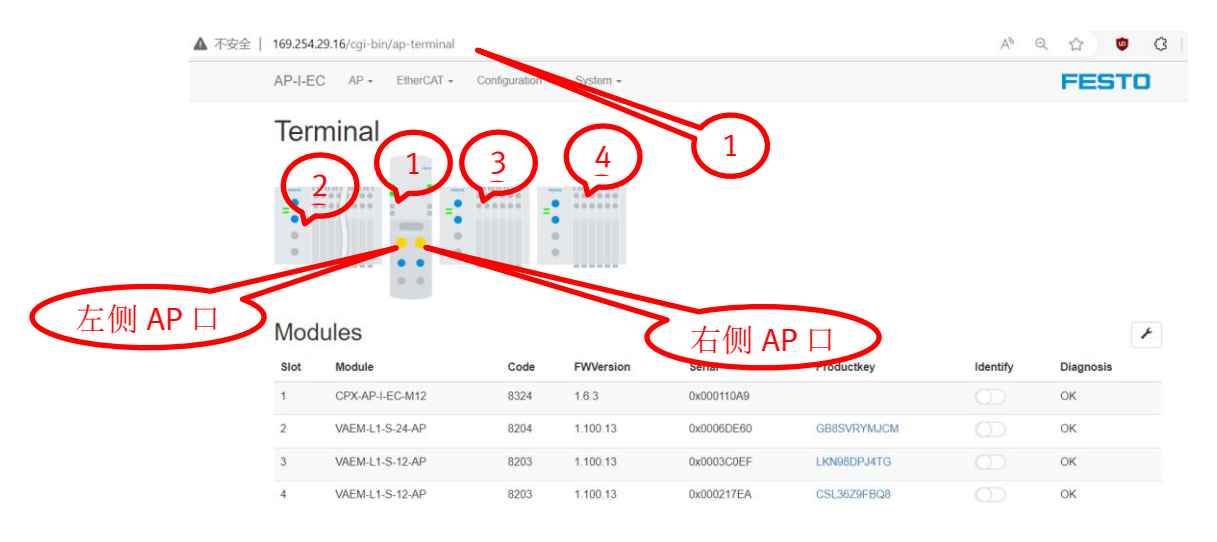

#### 4、模块排序为 1: CPX-AP-I

2: 左侧: CPX-AP-I 左侧 AP 口第 1 个阀岛为 2, 如有第 2 个阀岛串连则为 3, 依次增加
3: 右侧: CPX-AP-I 右侧 AP 口第 1 个阀岛为左侧最大数+1, 如有第 2 个阀岛串连则为上一个+1, 依次增加

#### 3.3 检查阀岛运行数据

#### 3.3.1 检查阀岛数量

检查 CPX-AP-I 左、右侧在线模块数量与实际连接数量是否相同,不相同则表示有阀岛未连接上,则需要检查左侧端口还是右侧端口缺少模块,如果单侧模块中间断线则相应后继连接的模块同样会断线。

#### 3.3.2 检查阀岛电压

检查 CPX-AP-I 和 VTUG 阀岛电压,建议电压接近 24V

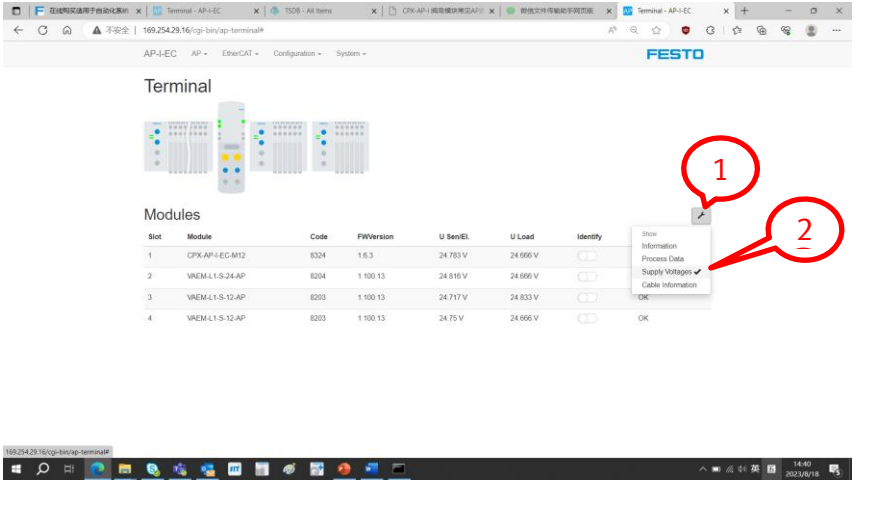

## 3.3.3 查看阀岛内部诊断信息

| ← ○ 向 ▲ 不安全   169.25  | 4.29.16/cgi-bin/ap-terminal                                             | - (                          | 1                                         | $\sim$                                                                |                                          | A* (     | 2 17 0                      | 0 0 | G | <b>6</b> 2 |   |
|-----------------------|-------------------------------------------------------------------------|------------------------------|-------------------------------------------|-----------------------------------------------------------------------|------------------------------------------|----------|-----------------------------|-----|---|------------|---|
| AP-I-I                | EC AP - EtherCAT -                                                      | Configuration -              |                                           |                                                                       |                                          |          | FEST                        | .0  |   |            | • |
| Тег                   | rminal                                                                  |                              | Diagnosis<br>Information<br>About         |                                                                       |                                          |          |                             |     |   |            |   |
| -                     |                                                                         | ******                       | ******                                    |                                                                       |                                          |          |                             |     |   |            |   |
| Мо                    | dules                                                                   |                              |                                           |                                                                       |                                          |          |                             | F   |   |            |   |
| Mo                    | dules<br>Module                                                         | Code                         | FWVersion                                 | Serial                                                                | Productkey                               | Identify | Diagnosis                   | ۶   |   |            |   |
| Mo<br>siot<br>1       | dules<br>Module<br>CPX-API-LEC-M12                                      | Code<br>8324                 | FWVersion<br>16.3                         | Serial<br>0x000110A9                                                  | Productkey                               | Identify | Diagnosis                   | ۶   |   |            |   |
| Mor<br>stor<br>1      | dules<br>Module<br>CPX.AP.LEC.M12<br>VAEM.L1.S.24.AP                    | Code<br>8324<br>8204         | FWVersion<br>1.6.3<br>1.100.13            | Serial           0x000110A9           0x0006DE60                      | Productkey GB8SVRYMUCM                   | Identify | Diagnosis<br>OK<br>OK       | *   |   |            |   |
| Moo<br>stor<br>2<br>3 | dules<br>Module<br>CPX.AP.LEC.M12<br>VAEM.L1.S.24.AP<br>VAEM.L1.S.12.AP | Code<br>8324<br>8204<br>8203 | FWVersion<br>16.3<br>1.100.13<br>1.100.13 | Serial           0x000110A9           0x0006DE60           0x0003C0EF | Productkey<br>GBBSVRYMUCM<br>LKN98DFJ4TG | Identify | Diagnosis<br>OK<br>OK<br>OK | ۶   |   |            |   |

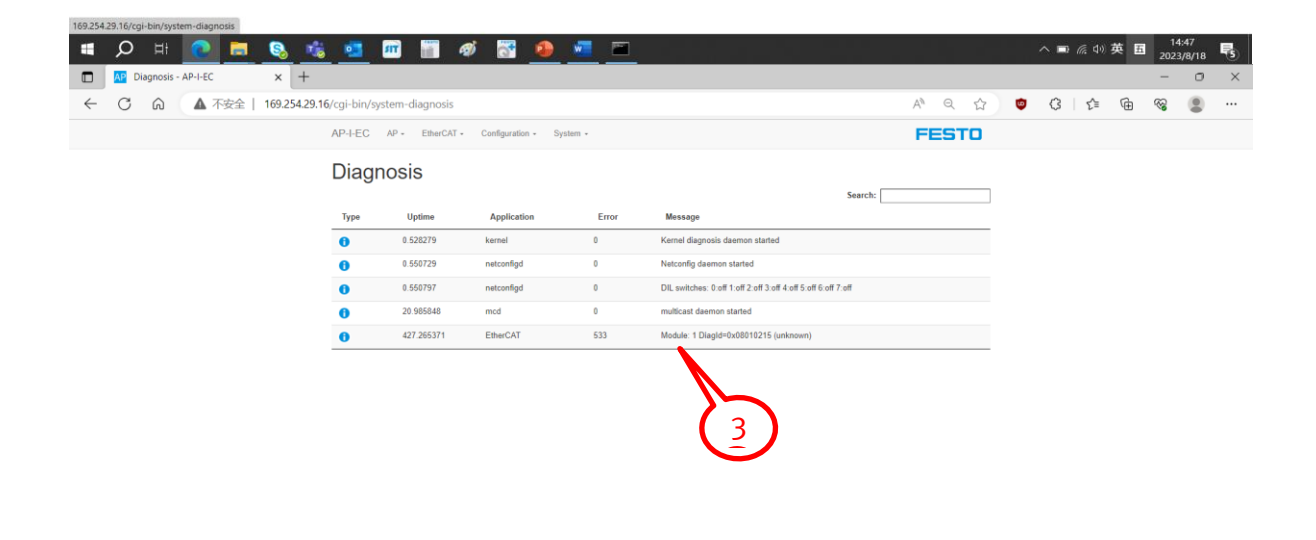

🔳 🔎 H 💽 🧮 🗞 🖏 📰 🗐 🛷 🚟

へ 📼 🦟 (4) 中 臣 🤐 9:17 🛃

# 3.3.4 查看 IN CRC 各 OUT CRC 值

169.254.29.16/cgi-bin/ap-cable-diag

| AP-I-FC | AP - | Ft |
|---------|------|----|
|         | -u - |    |

herCAT - Configuration - System -

# AP Cable Diagnosis

| Module<br>Number | CRC-<br>In-<br>Port | CRC-<br>Out-<br>Port | CRC-<br>T-<br>Port | Decode-<br>Err-In | Decode-<br>Err-Out | Decode-<br>Err-T | Protocol-<br>Err-In | Protocol-<br>Err-Out | Protocol-<br>Err-T |
|------------------|---------------------|----------------------|--------------------|-------------------|--------------------|------------------|---------------------|----------------------|--------------------|
| 1                | 0                   | 2                    | 1310               | 0                 | 7                  | 65535            | 0                   | 2                    | 1420               |
| 2                | 0                   | 0                    | 0                  | 0                 | 0                  | 0                | 0                   | 0                    | 0                  |
| 3                | 49913               | 9                    | 0                  | 0                 | 0                  | 0                | 0                   | 0                    | 0                  |
| 4                | 2                   | 0                    | 0                  | 0                 | 0                  | 0                | 0                   | 0                    | 0                  |

Export to CSV Clear Data 4

- 1:在1#处输入169.254.29.16/cgi-bin/ap-cable-diag
- 2: 2#处为模块输入端口 CRC 校验值,值越小越稳定越大越不稳定,最大 65535
- 3: 3#处为模块输出端口 CRC 校验值,值越小越稳定越大越不稳定,最大 65535
- 4: 4#处数值 49913 是人为模拟将 3 号模块 AP 输入口线短暂拔掉所致,如设备上阀岛 2#或 3#处 出现数值过大则代表此处存在过断线情况,数值越大断线时间越长,此为重要判断依据

#### 3.3.5 查看 EVM 值

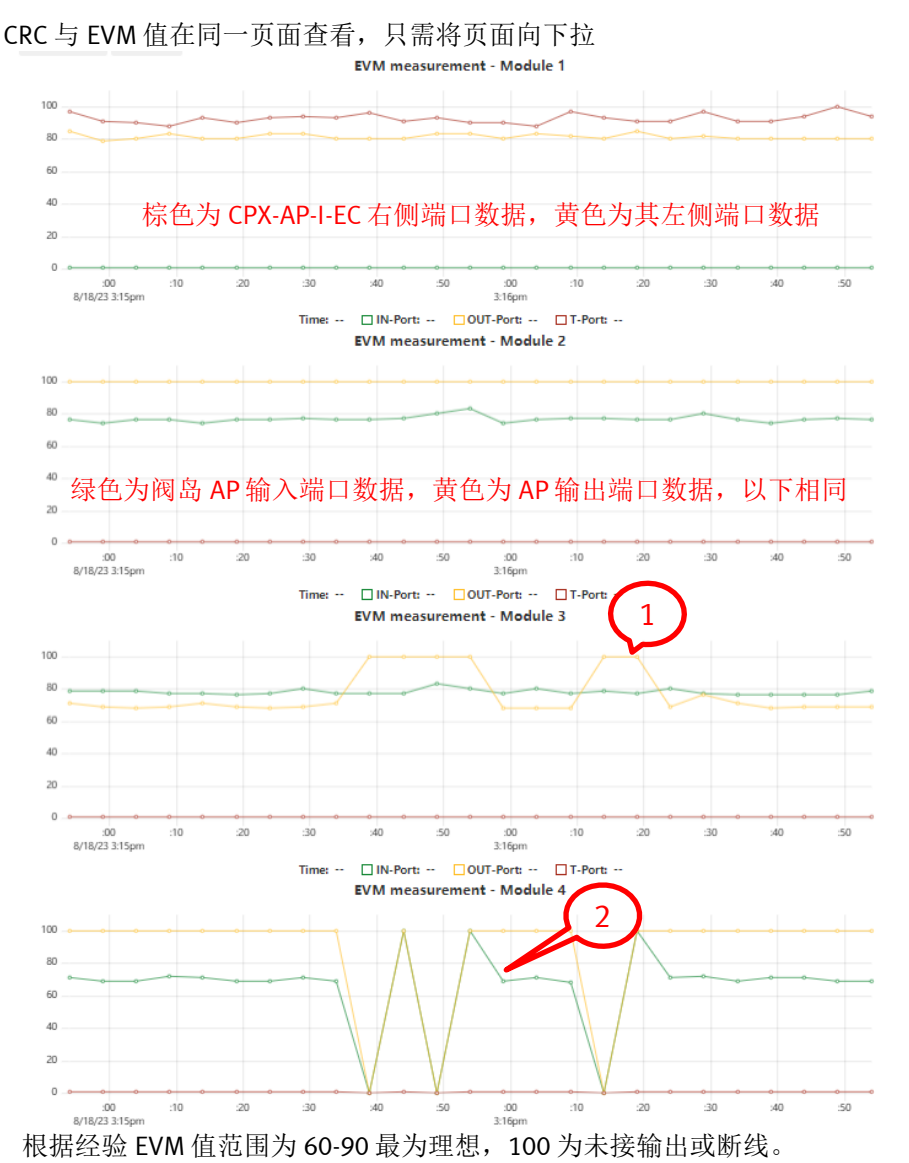

1#和 2#标识为模似线缆头未拧紧或者线缆头损坏导致接触不良,具体在设备中可用手或工具小幅度摆动线 缆头处灰色线或轻敲线缆头处,监测是否有类似的信号波动,如有则代表线路有问题需要处理。

# **3.3.6 快速确认阀岛位置**

|                            |                                                                      |                              |                                       |                                                                       |                                          | A        |                             | 10     |
|----------------------------|----------------------------------------------------------------------|------------------------------|---------------------------------------|-----------------------------------------------------------------------|------------------------------------------|----------|-----------------------------|--------|
| 254.29.16/0                | gi-bin/ap-terminal                                                   |                              |                                       |                                                                       |                                          |          | ~ W                         | •      |
| AP-I-E                     | C AP - EtherCAT -                                                    | Configuration -              | System -                              |                                                                       |                                          |          | FEST                        | 0      |
| Terr                       | minal                                                                |                              |                                       |                                                                       |                                          |          |                             |        |
| =                          |                                                                      | =                            |                                       |                                                                       |                                          |          |                             |        |
| •                          |                                                                      |                              |                                       |                                                                       |                                          |          |                             |        |
| Mod                        | ules                                                                 |                              |                                       |                                                                       |                                          |          |                             | ¥      |
| Mod                        | ules<br>Module                                                       | Code                         | FWVersion                             | Serial                                                                | Productkey                               | Identify | Diagnosis                   | ¥      |
| Mod<br>Slot                | Ules<br>Module<br>CPX-AP-I-EC-M12                                    | Code<br>8324                 | FWVersion<br>1.6.3                    | Serial<br>0x000110A9                                                  | Productkey                               | Identify | Diagnosis<br>OK             | F      |
| Mod<br>Slot<br>1<br>2      | Module<br>CPX-AP-I-EC-M12<br>VAEM-L1-S-24-AP                         | Code<br>8324<br>8204         | <b>FWVersion</b><br>1.6.3<br>1.100.13 | Serial<br>0x000110A9<br>0x0006DE60                                    | Productkey                               | Identify | Diagnosis<br>OK<br>OK       | ×      |
| Mod<br>Slot<br>1<br>2<br>3 | Ules<br>Module<br>CPX.AP.4EC.M12<br>VAEML1.S.12.AP<br>VAEML1.S.12.AP | Code<br>8324<br>8204<br>8203 | FWVersion 1.6.3 1.100.13 1.100.13     | Serial           0x000110A9           0x0006DE60           0x0003C0EF | Productkey<br>GB8SVRYMJCM<br>LKN98DPJ4TG | Identify | Diagnosis<br>OK<br>OK<br>OK | ×<br>= |

根据上述步骤确认阀岛线路有问题且确认具体编号后回到 Terminal 界面,打开对应阀岛编号中的 Identify 开关,此时阀岛上的 MD 灯为绿色闪烁状态。方便查找相应阀岛位置,确认阀岛线缆等物料问题。